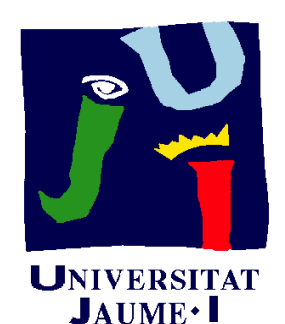

Departament d'Enginyeria Mecànica i Construcció

# Ejercicio 02.01 Cazoleta de mando selector

Pedro Company Carmen González

### Enunciado

Enunciado Estrategia Ejecución Conclusiones La figura muestra dos fotografías de una cazoleta de mando selector de un calentador de gas

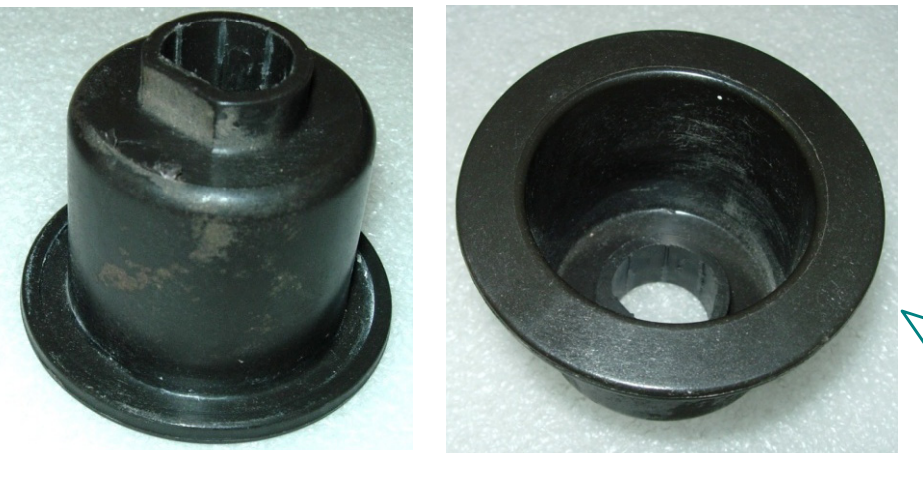

La pieza original se facilitará durante el desarrollo de la práctica

Se pide:

A Dibuje a mano alzada el plano de diseño de la cazoleta

Incluya vistas, cortes y acotación completa

B Describa brevemente el proceso de modelado sólido más apropiado para obtener un modelo sólido como el mostrado en la figura Utilice los esquemas que

Considere oportunos Obtenga el modelo sólido de la pieza

### Estrategia

Enunciado Estrategia Ejecución Conclusiones La estrategia es sencilla, porque cada apartado requiere una tarea:

Obtener el plano de diseño

¿Cómo?

¡Se aplican conocimientos de dibujo normalizado!

### ¿Por qué?

¡Antes de modelar, hay que conocer todos los detalles del modelo!

2 Para representar el proceso de modelado hay que hacer un esquema semejante al árbol del modelo que se pretende obtener

3 El modelo se obtiene ejecutando los pasos descritos en el esquema anterior

### ¿Cómo?

¡Se dibuja a mano alzada, siguiendo una estructura de árbol!

¿Por qué?

¡Antes de modelar, hay que definir siempre un esquema del proceso de modelado!

> icuando se tiene experiencia el esquema puede ser mental!

### Ejecución: Plano

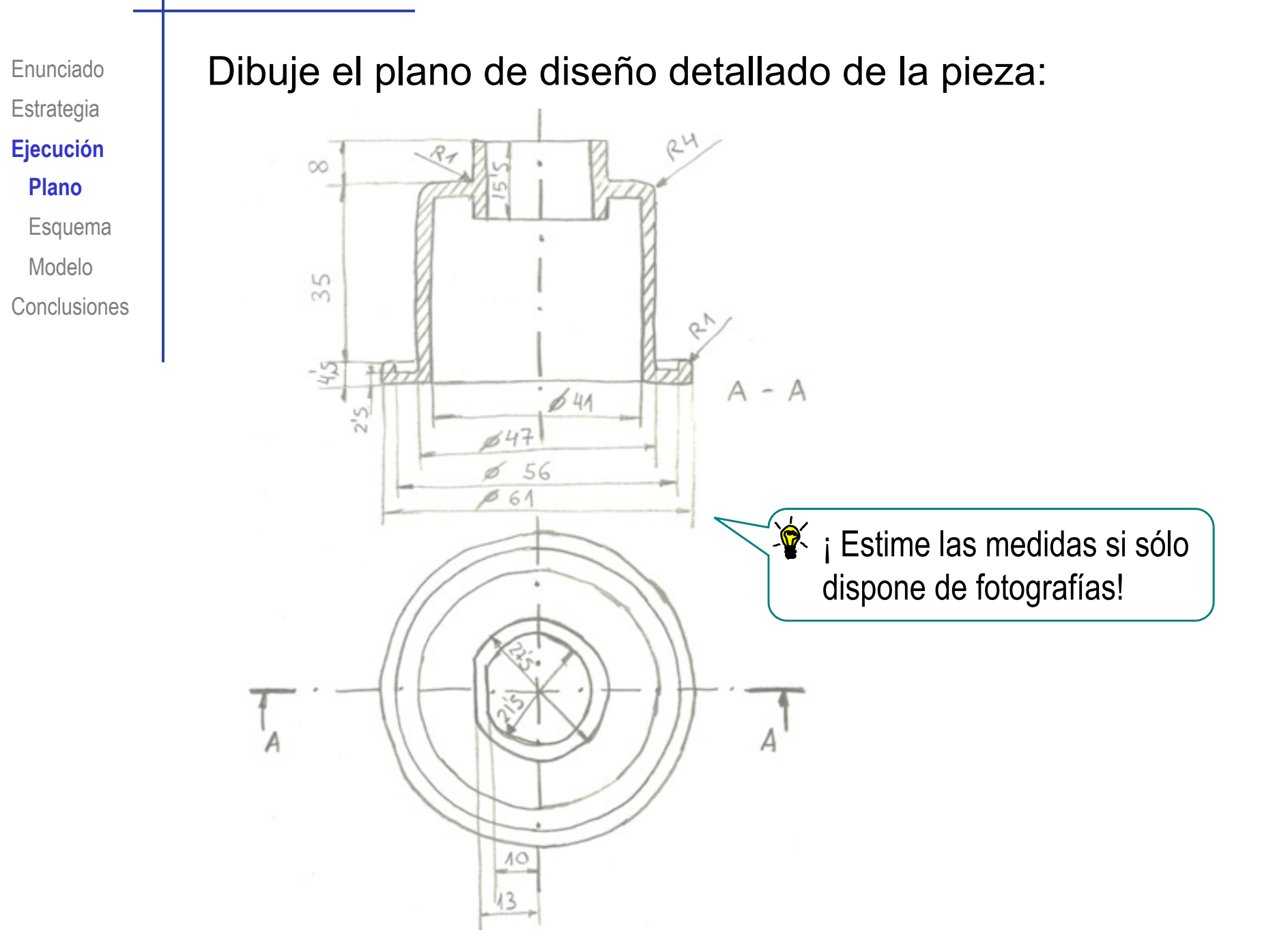

## Ejecución: Esquema

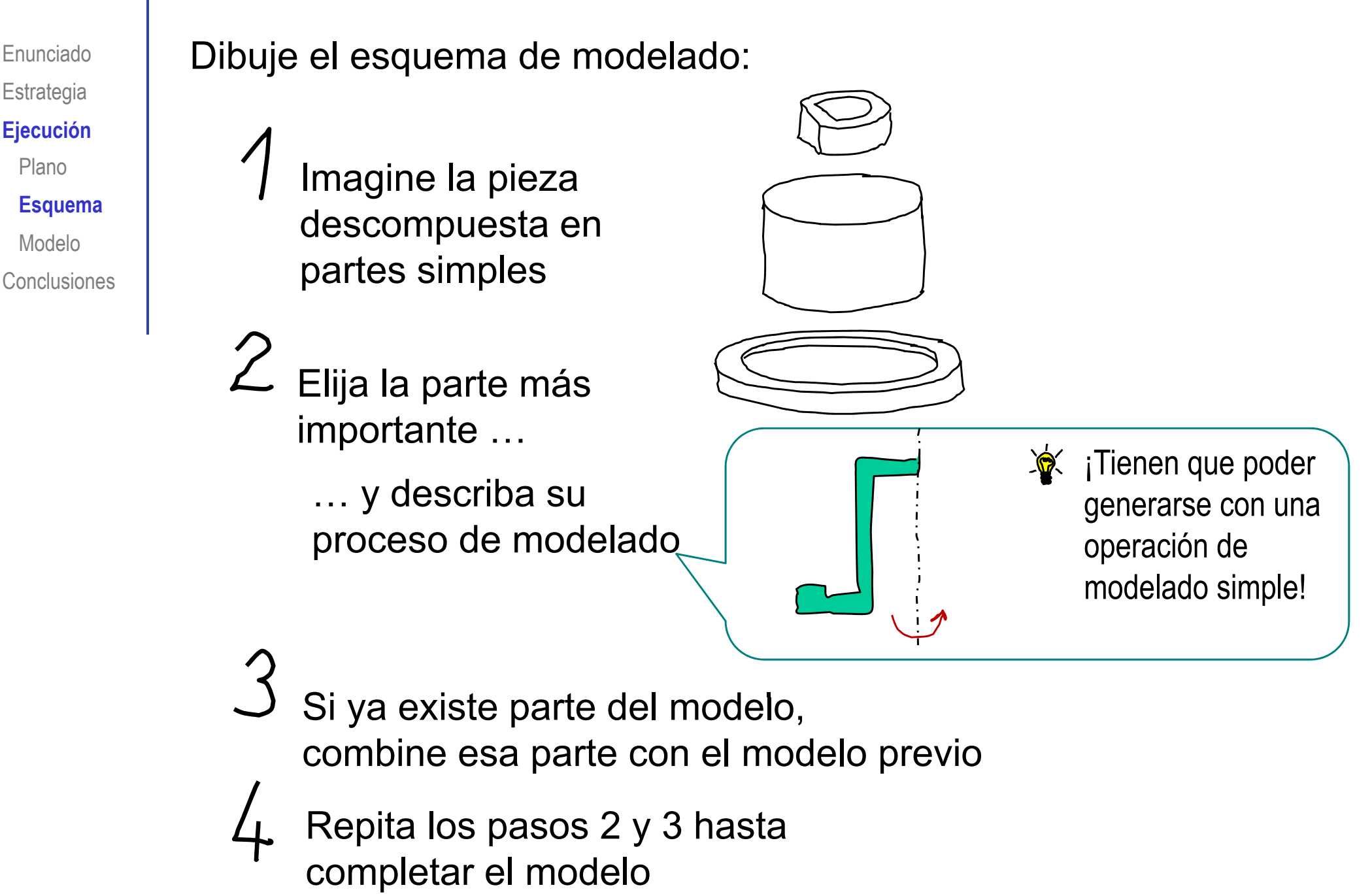

### Ejecución: Esquema

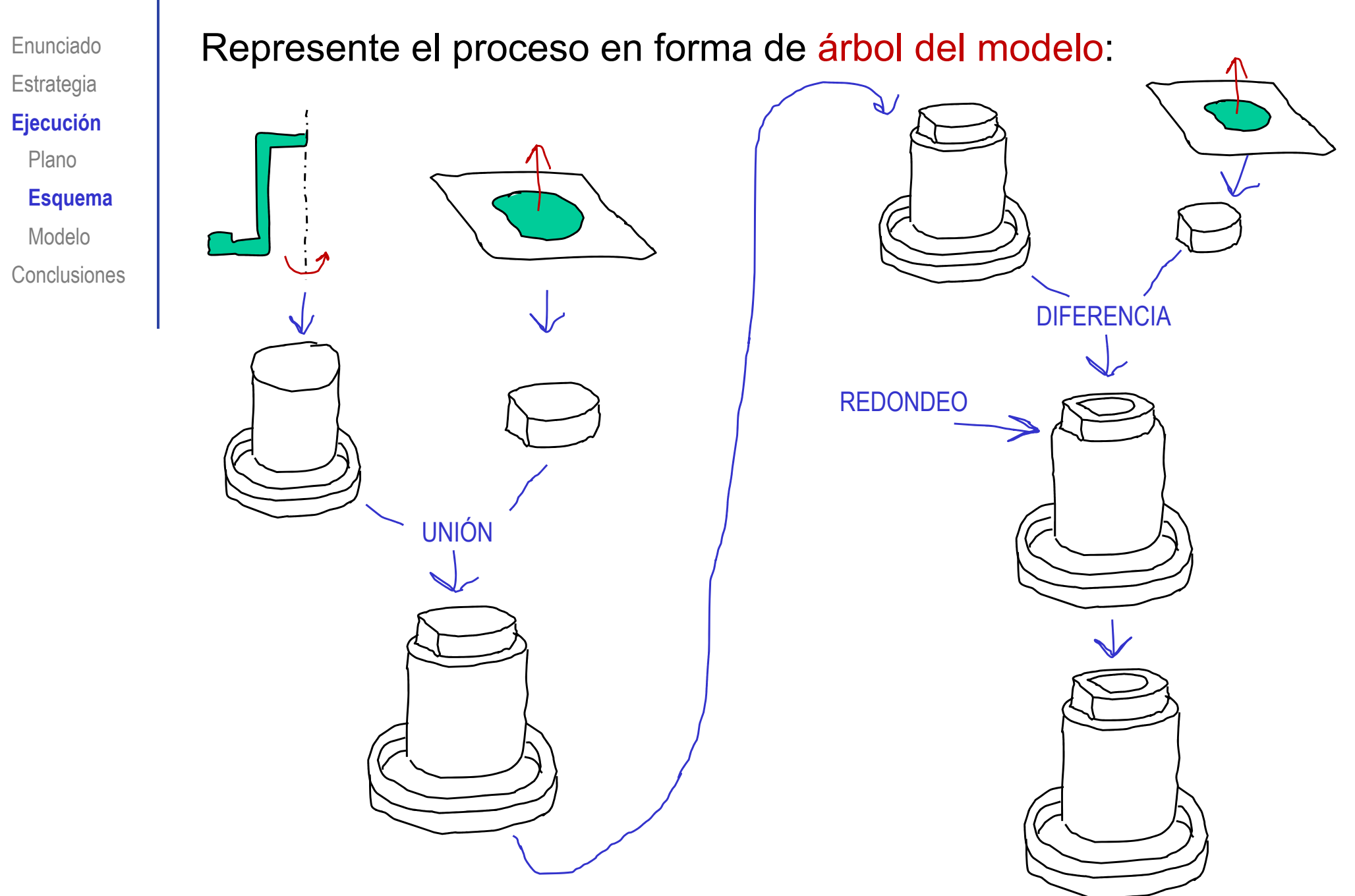

### Ejecución: Modelo

Ø61 Ø47 Ø41

Enunciado Estrategia **Ejecución** Plano Esquema **Modelo** 

Conclusiones

Modele siguiendo los pasos descritos en el esquema:

7 1

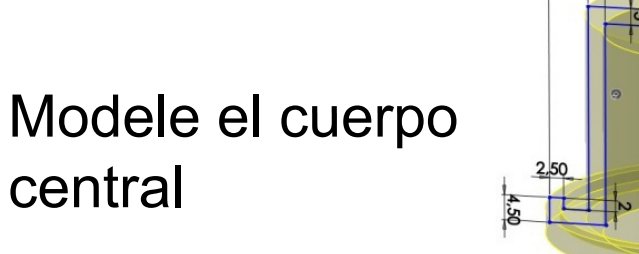

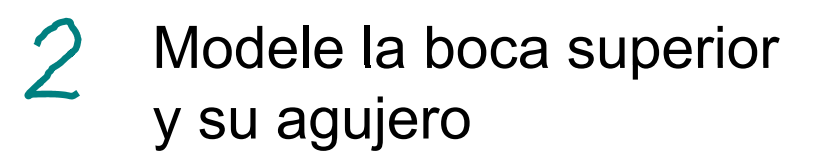

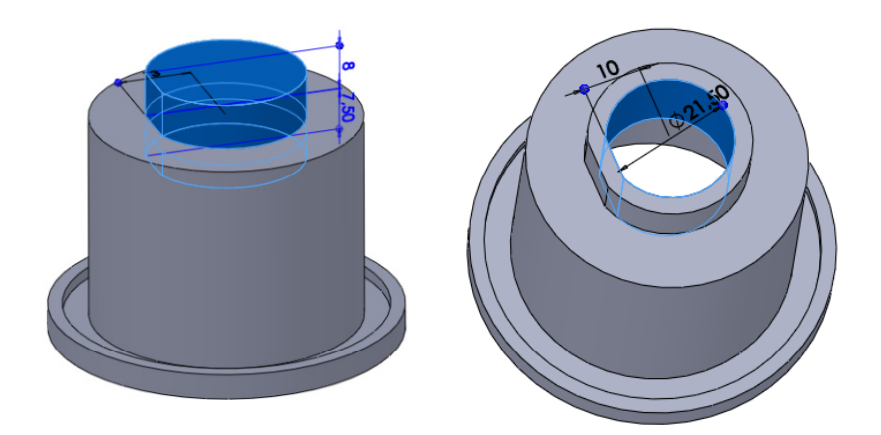

Modifique el modelo, añadiendo los redondeos para el acabado final

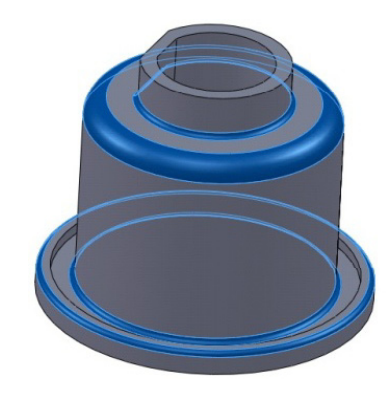

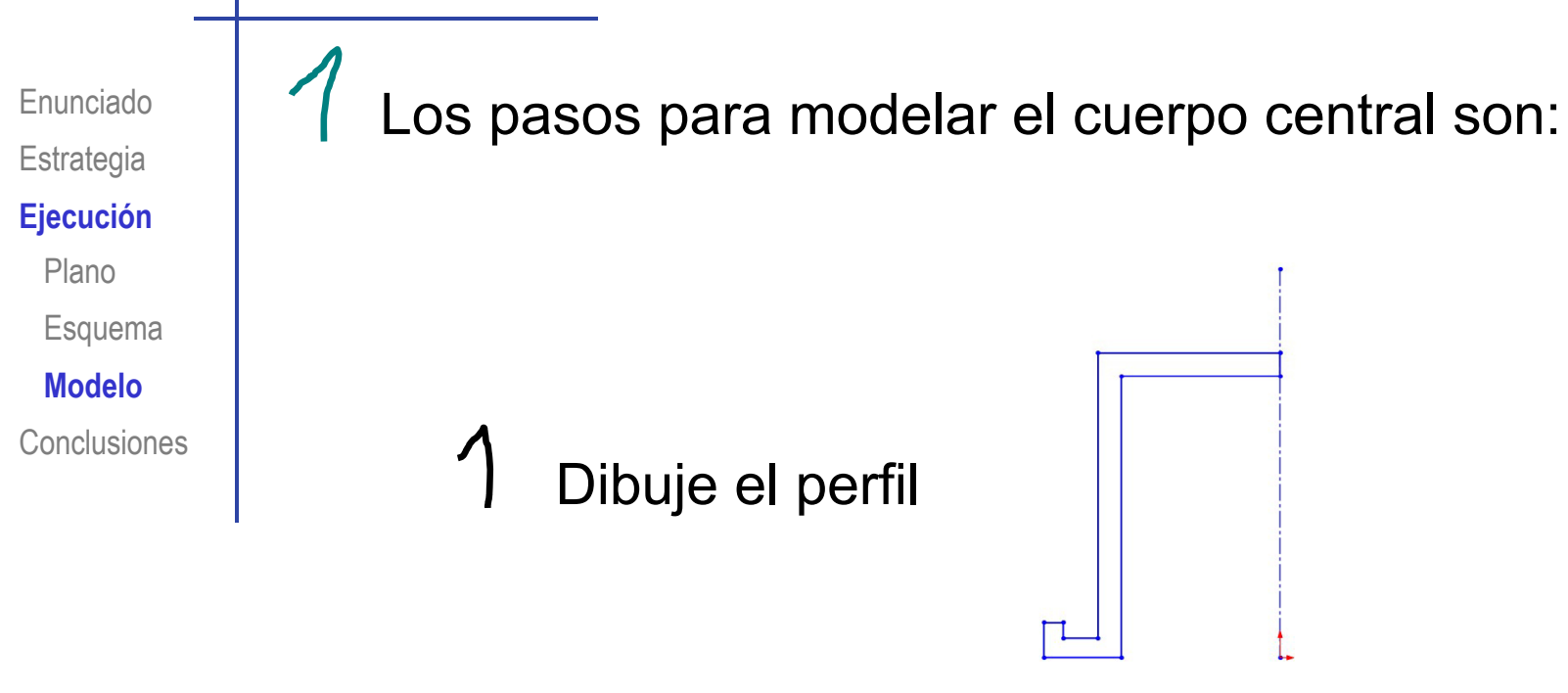

2 Aplique una revolución al perfil

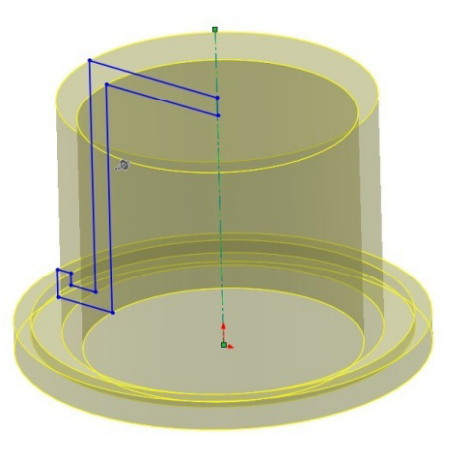

Enunciado Estrategia

Ejecución

Plano

Esquema

Modelo

Conclusiones

El perfil se dibuja como un croquis:

- Seleccione el plano de croquis
- Dibuje el eje de simetría
- 3 Dibuje el perfil

1

Enunciado Estrategia

#### Ejecución

- Plano
- Esquema
- Modelo

Conclusiones

- Seleccione y active el plano de croquis:
  - Seleccione el menú "croquis"
  - Escoja el plano de alzado como plano de referencia para realizar el primer perfil de la pieza (Datum 1)
  - Mantenga presionado el botón derecho del ratón y escoja "normal a"

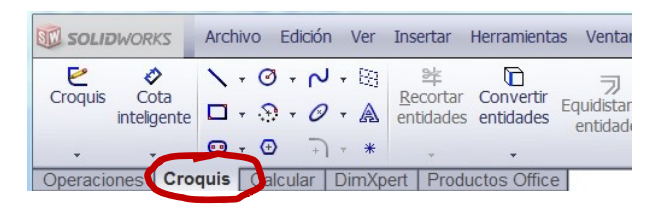

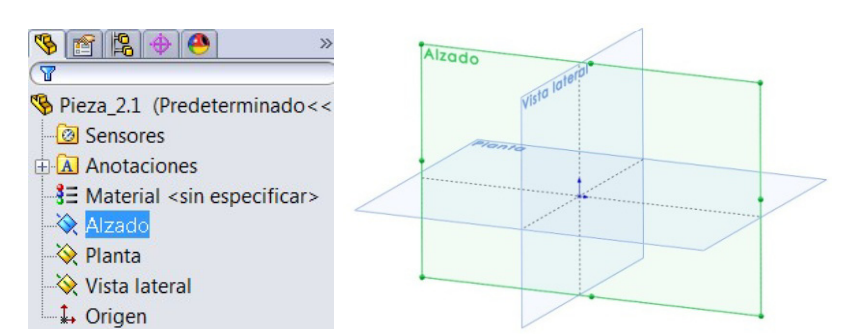

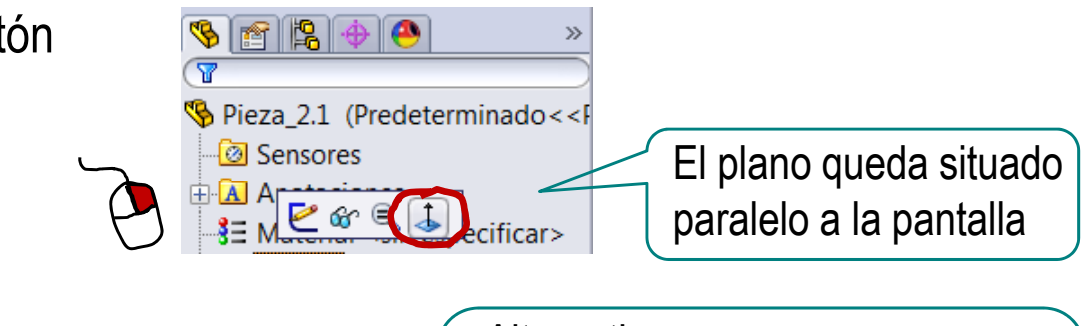

Escoja "croquis"
para dibujar en el
plano seleccionado

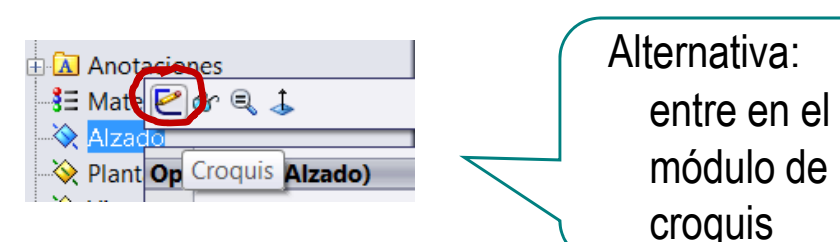

¡El plano de alzado es ahora su hoja de papel!

Archivo Edición

0 - N-

9-0

Croquis Calcular E

SolidWorks

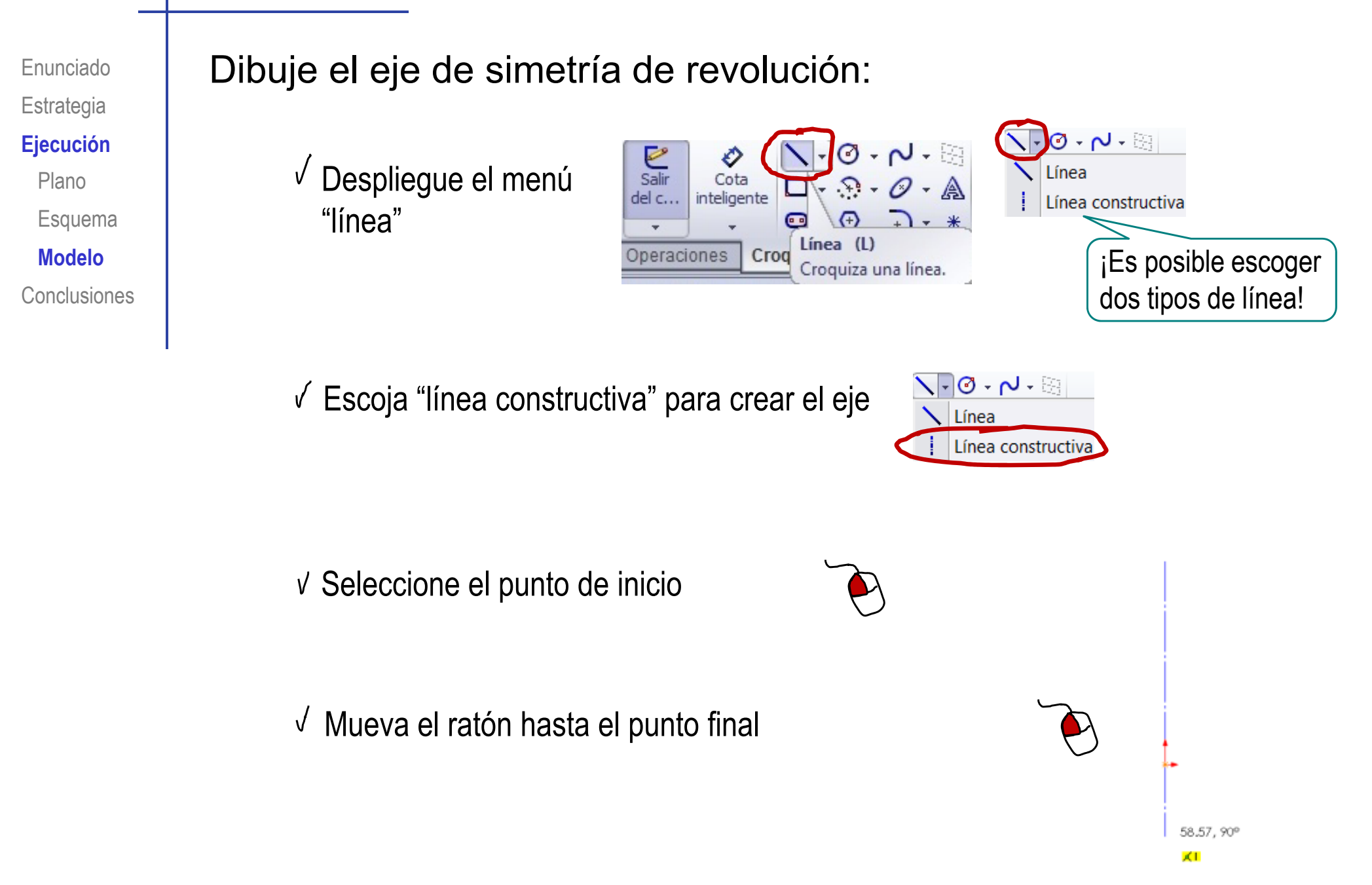

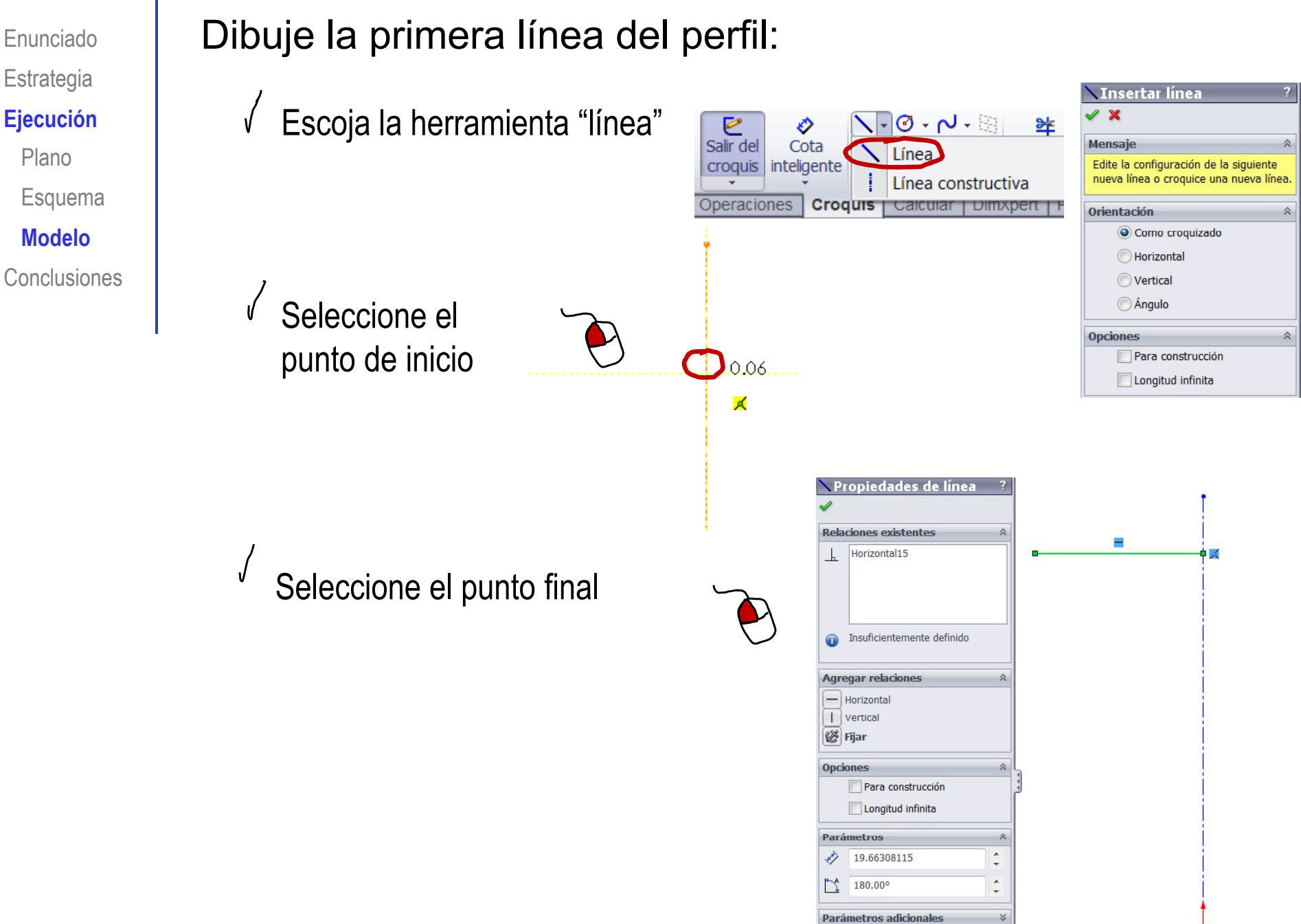

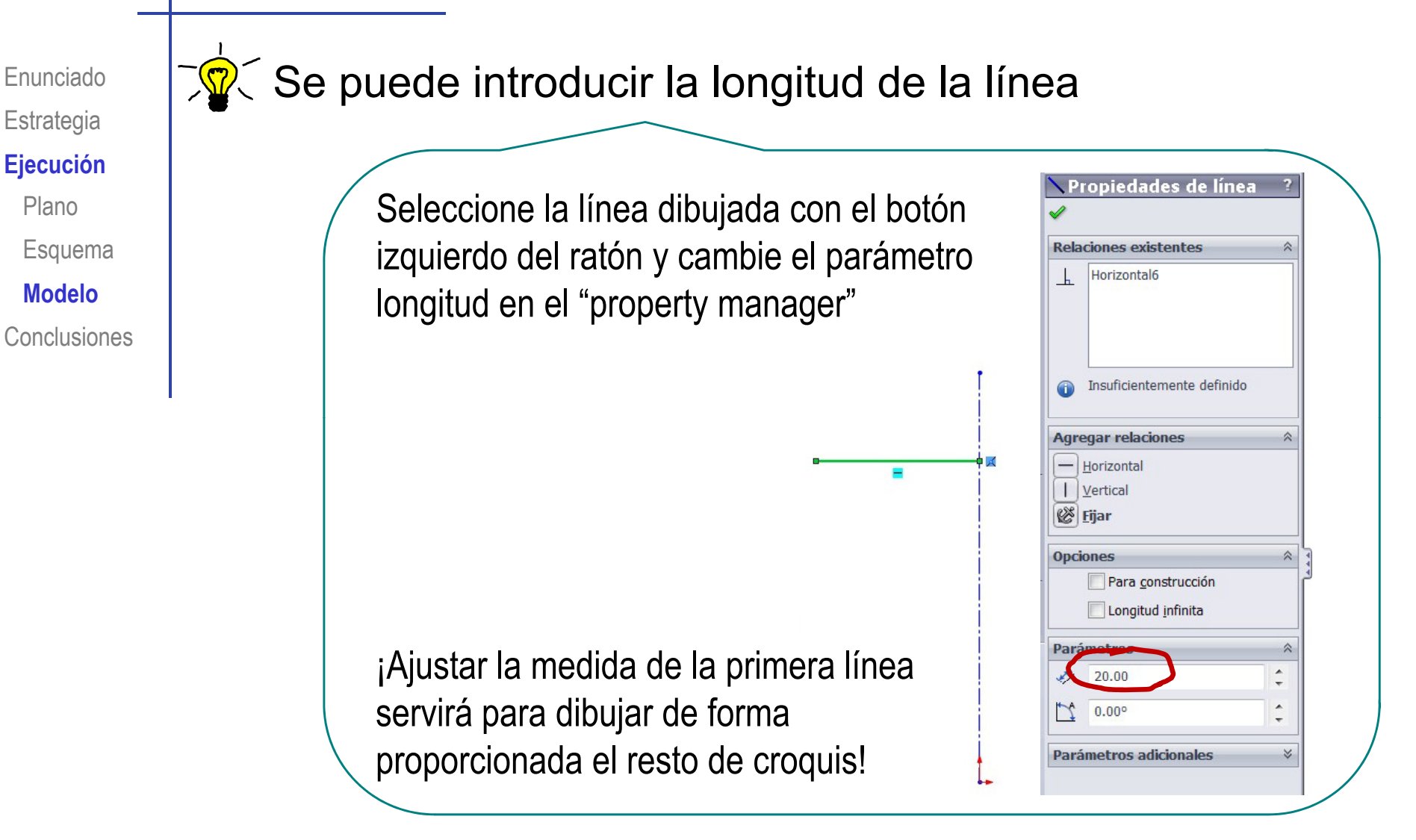

¡No obstante, las medidas se fijan mejor mediante cotas!

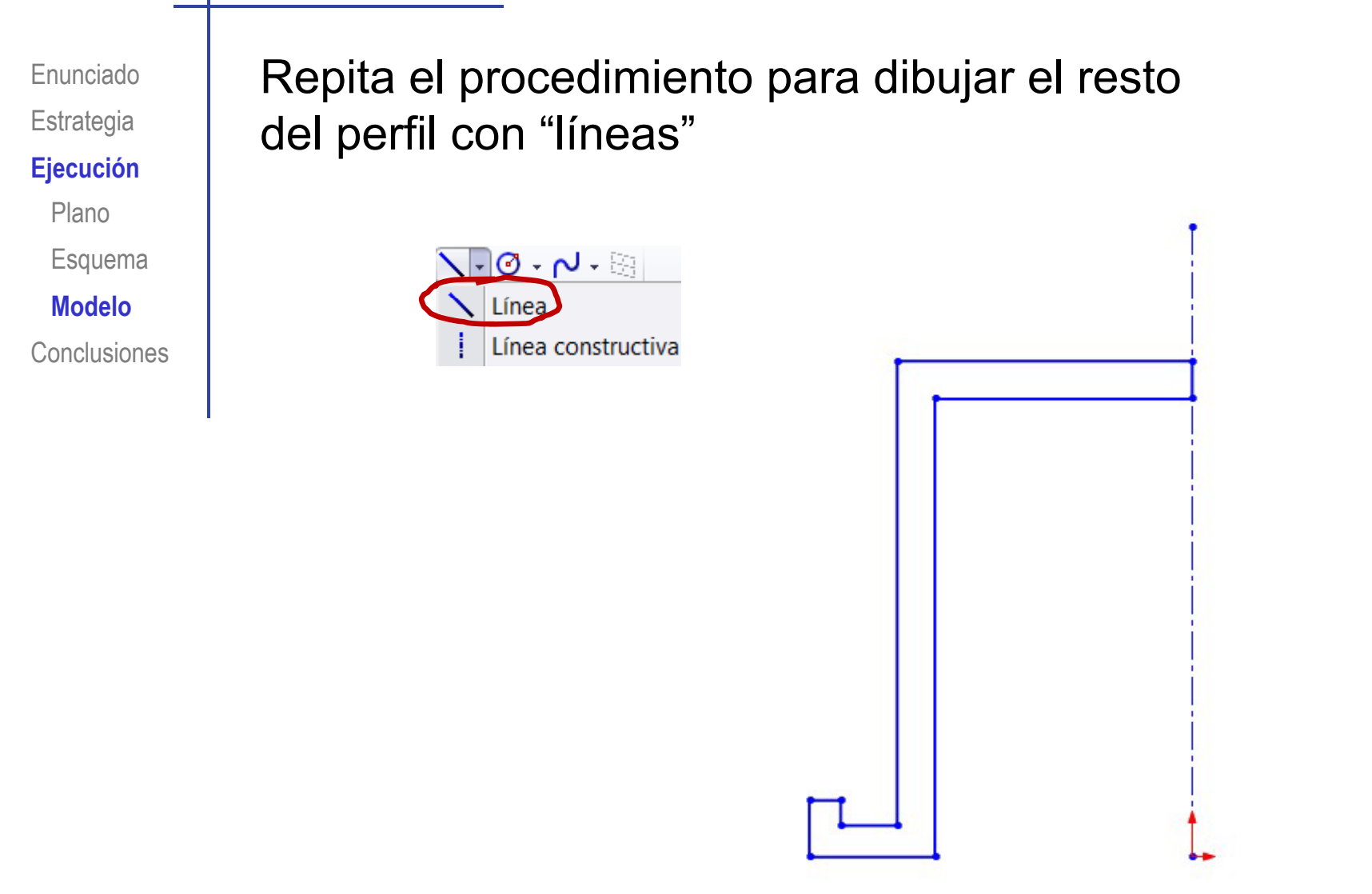

¡No es necesario ajustar las medidas mientras se dibuja!

Enunciado Estrategia **Ejecución** 

Plano

Esquema

Modelo

Conclusiones

- Restrinja todas las longitudes con "cota inteligente"
  - ✓ Seleccione el comando cota inteligente

 Seleccione la arista que quiere acotar

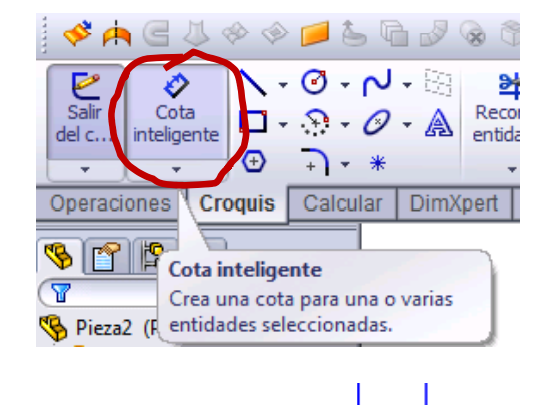

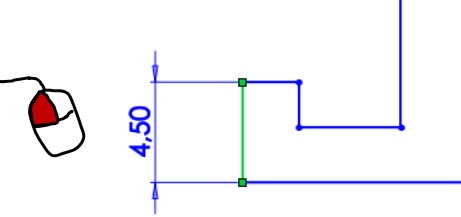

 ✓ Varíe o acepte el valor mostrado

| ዖ Cota       |                         |   |  |  |  |
|--------------|-------------------------|---|--|--|--|
| 1            |                         |   |  |  |  |
| Valor        | Líneas indicativas Otro |   |  |  |  |
| Estilo       | )                       | ~ |  |  |  |
|              | 84444                   |   |  |  |  |
|              | <ninguno></ninguno>     | * |  |  |  |
| Toler        | ancia/Precisión         | * |  |  |  |
| 1.50<br>01   | Ningún                  | Ŧ |  |  |  |
| X.XXX<br>.01 | .12 (Documento)         | Ŧ |  |  |  |
| Valor        | r primario              | * |  |  |  |
|              | D1@Croquis1             |   |  |  |  |
|              |                         |   |  |  |  |

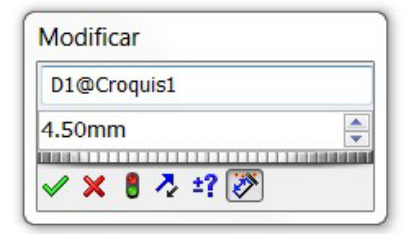

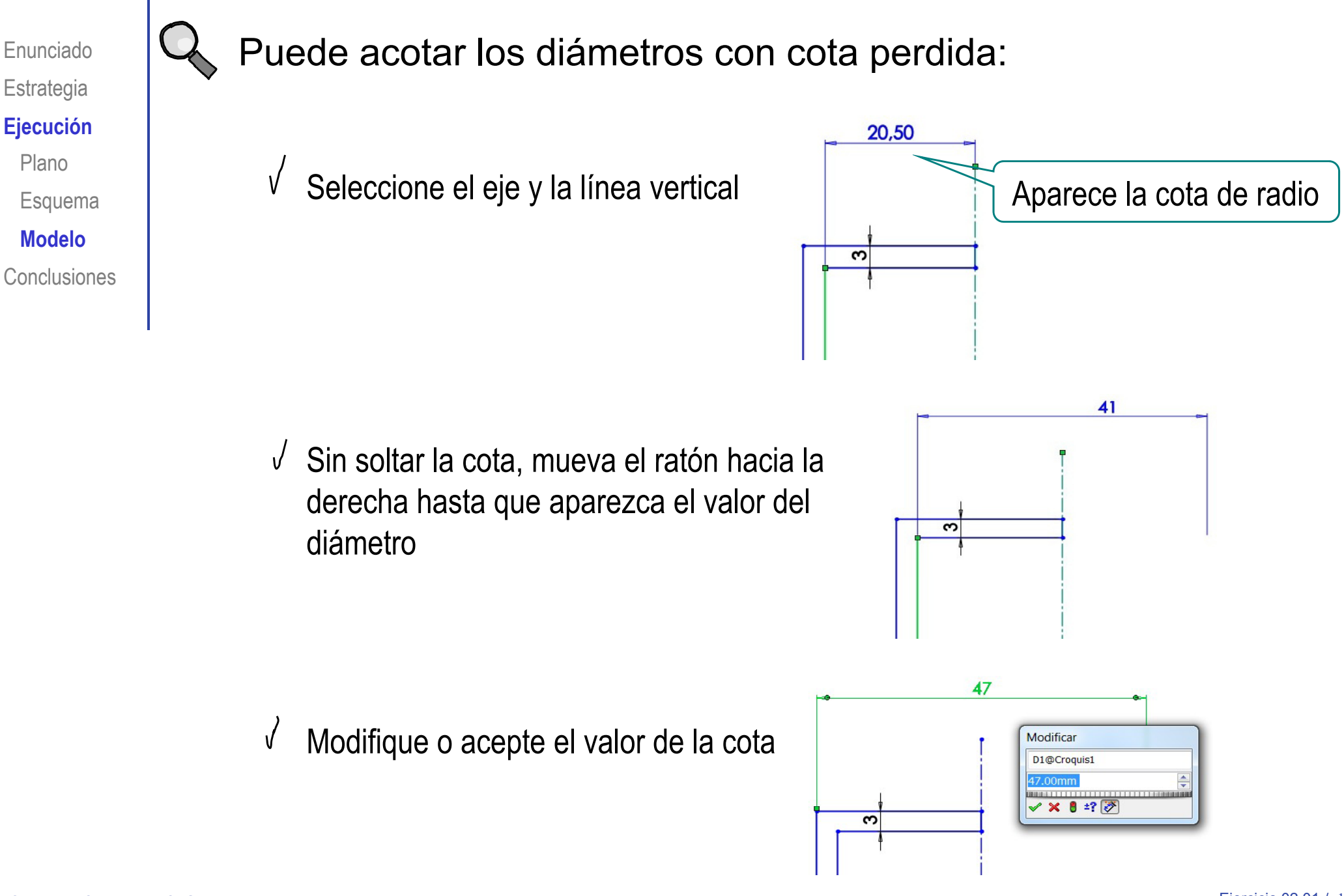

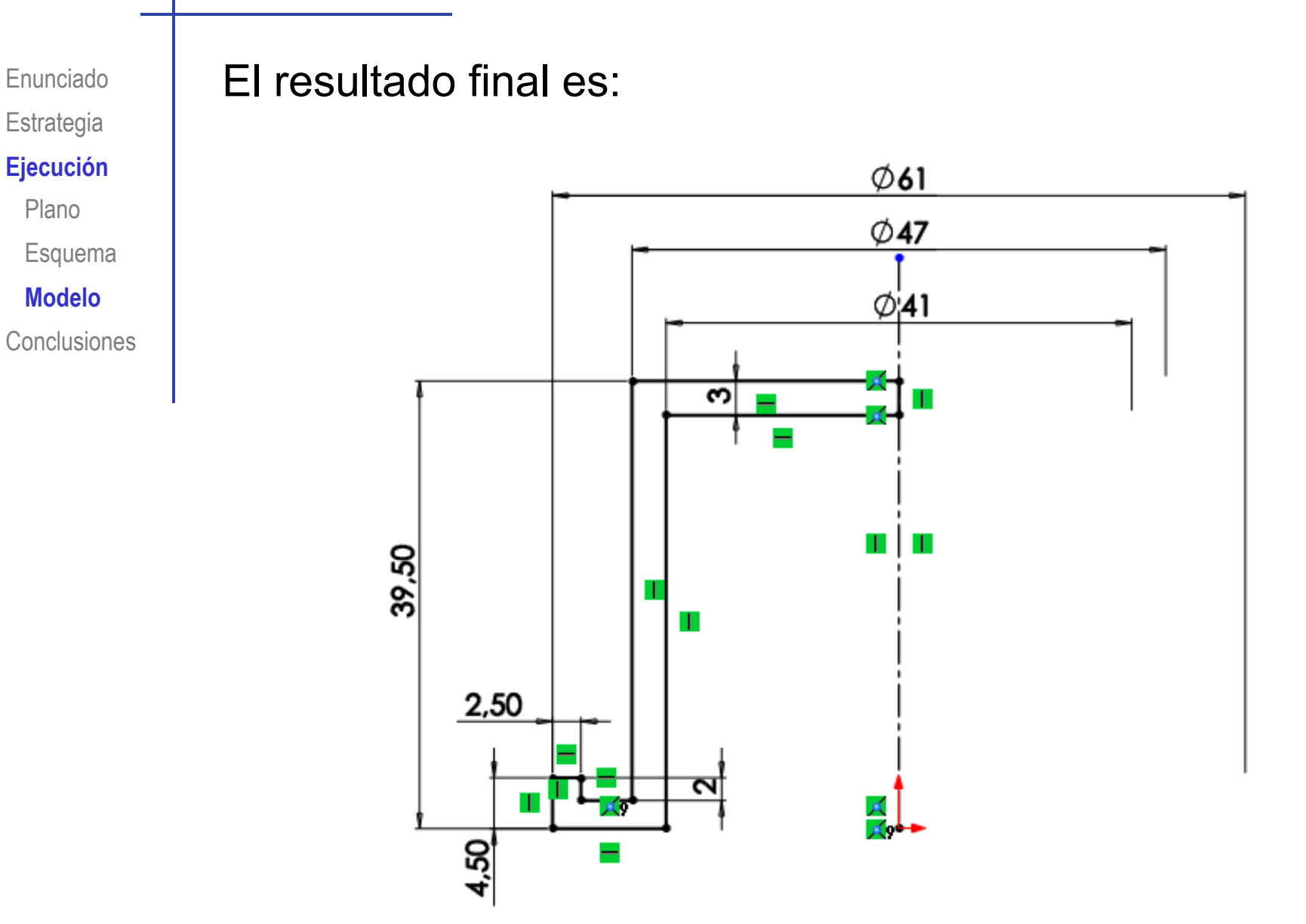

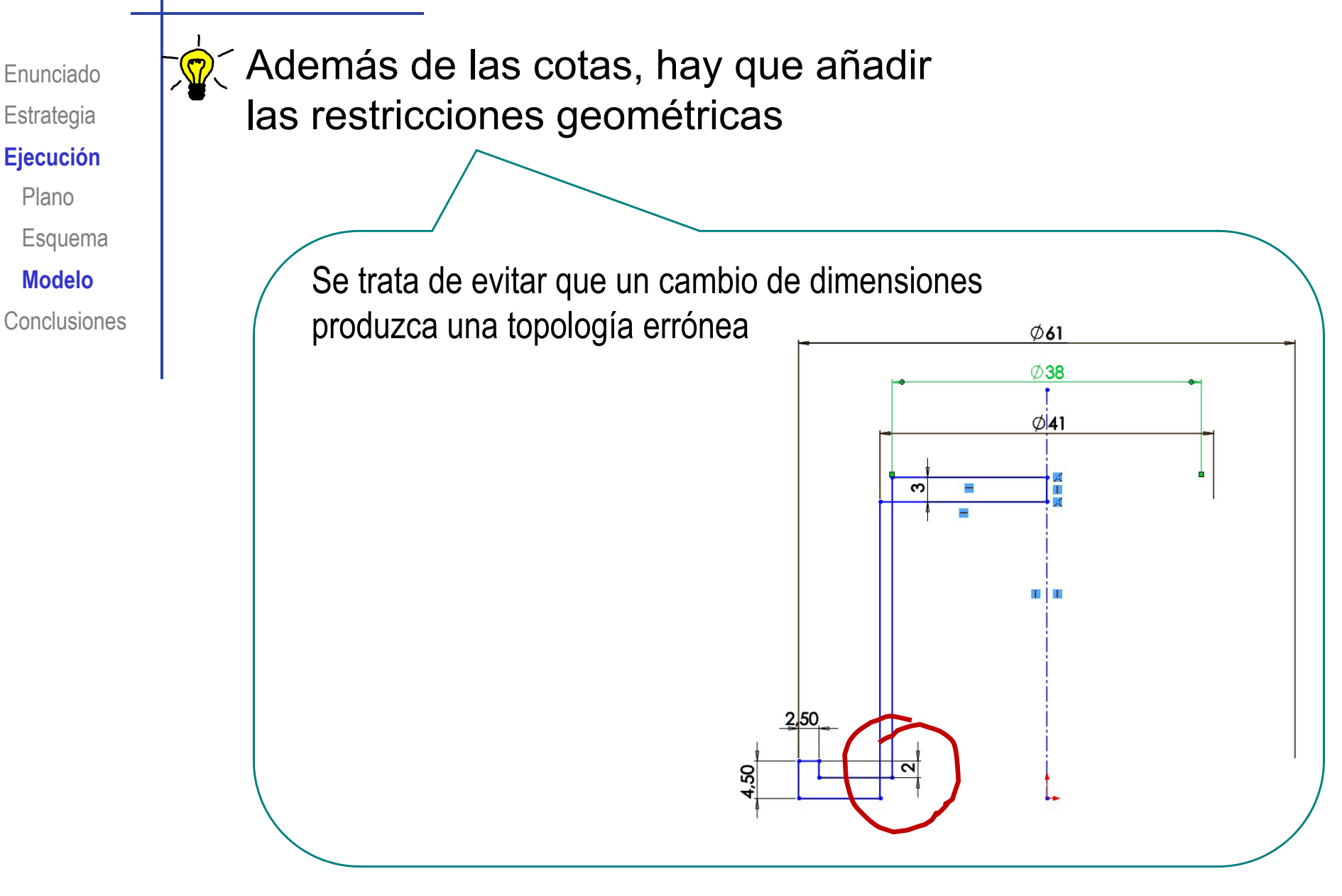

Enunciado Estrategia **Ejecución** 

Plano

Esquema

Modelo

Conclusiones

 ✓ Seleccione el o los elementos a restringir

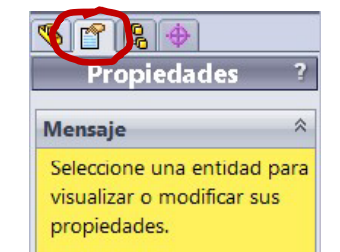

- En el "property manager" aparecen las restricciones posibles
- $^{\checkmark}$  Marque las restricciones apropiadas

 ✓ Las restricciones se visualizan en el dibujo

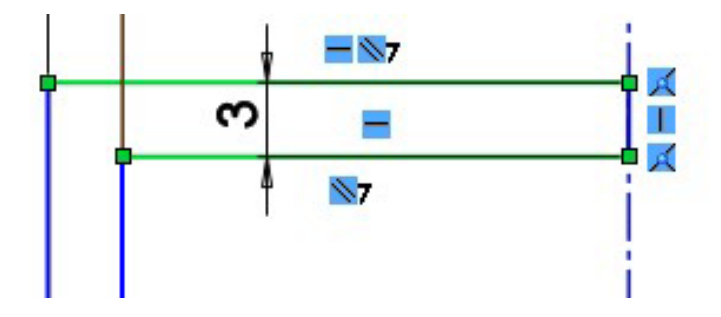

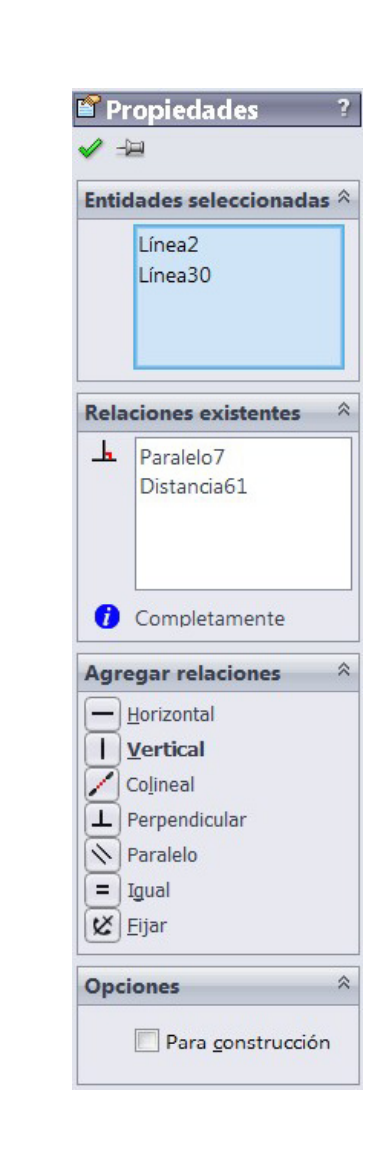

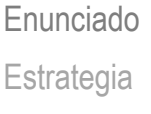

#### **Ejecución**

Plano

Esquema

Modelo

Conclusiones

Entre en el menú V "operaciones"

Revolucione el croquis:

- Escoja "revolución de V saliente"
- Seleccione el croquis,  $\checkmark$ señalando cualquier línea

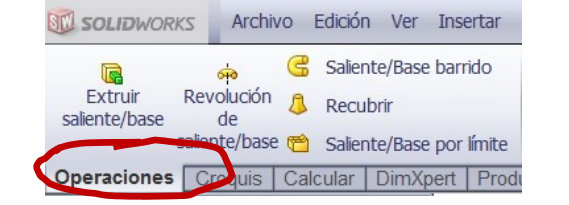

### 60 Revolución de saliente/base

💠 Revolución

Eje de revolución

360.00

×

Dirección1

3

1 A1

Revolución Mensaje Seleccione: 1) el plano sobre el que desee croquizar la sección transversal de la operación 0 un croquis existente para utilizar para la operación.

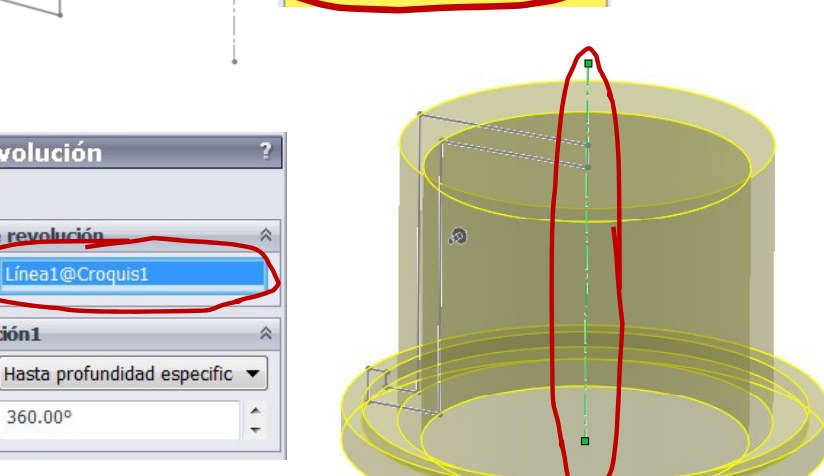

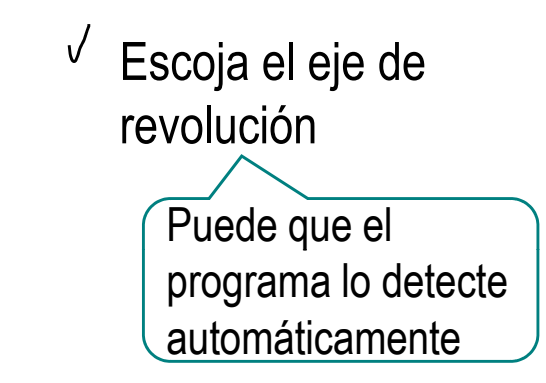

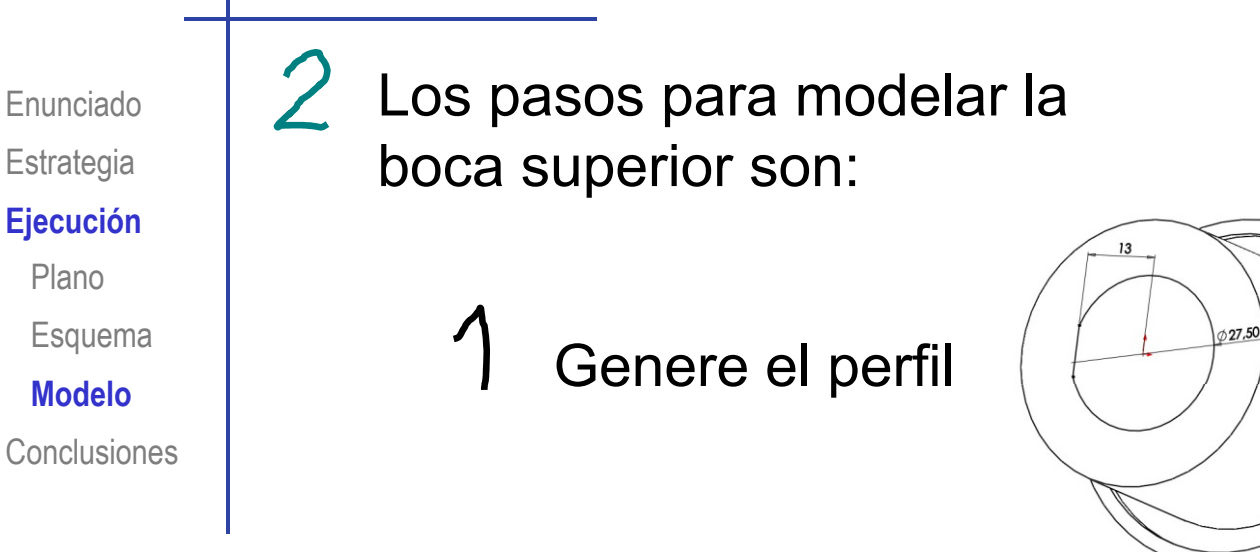

2 Extrusione el perfil

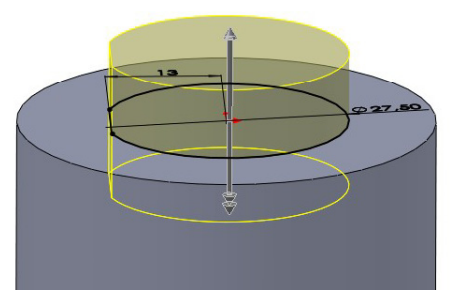

3 Genere un segundo perfil y elimine el material sobrante

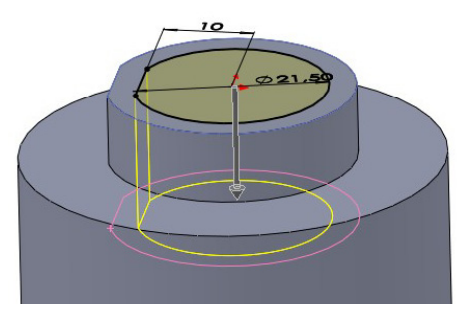

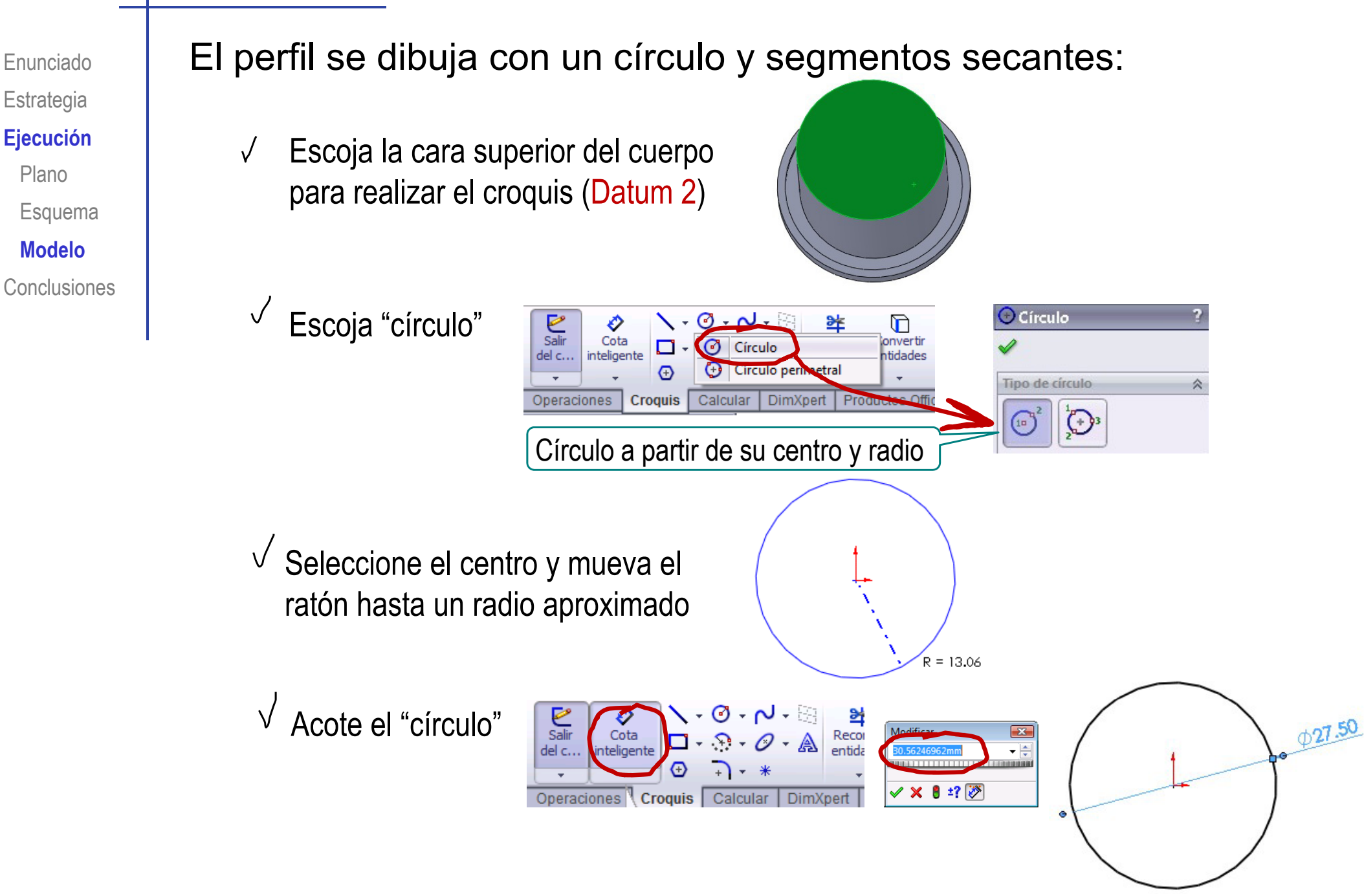

Es posible cambiar el estilo de visualización de la pieza para trabajar de forma cómoda

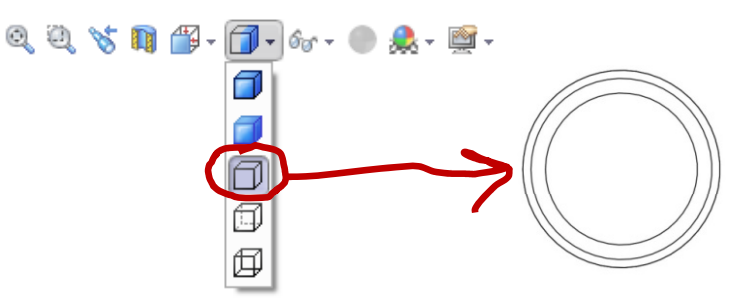

 Cree una línea secante vertical con "línea" y acote su posición

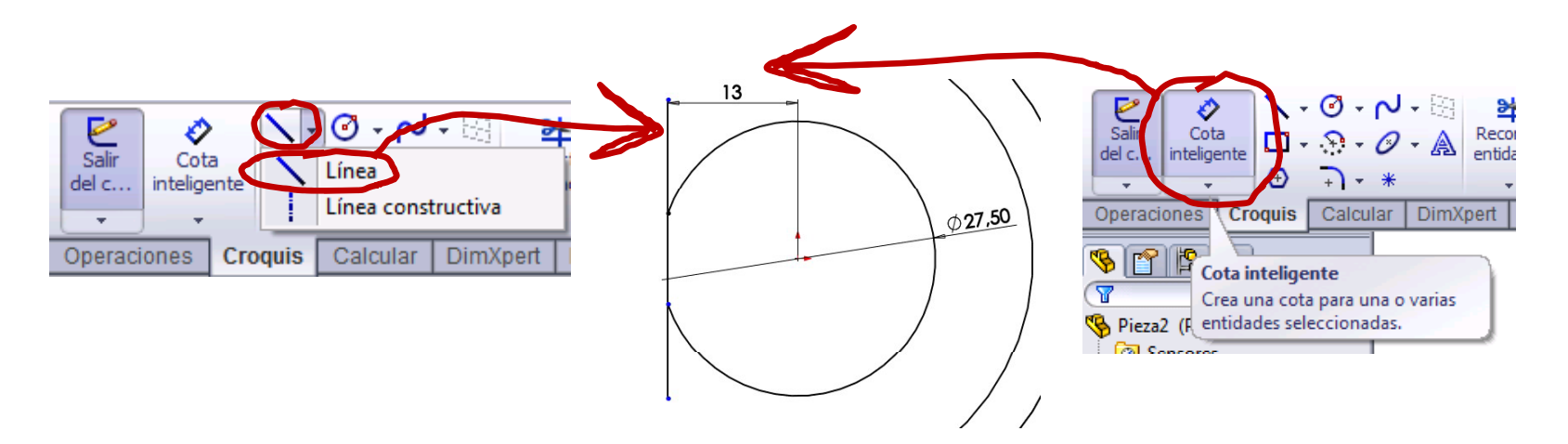

Enunciado Estrategia

Ejecución Plano

Esquema

Modelo

Conclusiones

| Enunciado<br>Estrategia<br><b>Ejecución</b><br>Plano | Es fácil recortar las líneas sobrantes<br>con "recortar entidades" | Salir   Cota   Image: Cota   Image: Cota   Ima                                                                                                    |
|------------------------------------------------------|--------------------------------------------------------------------|----------------------------------------------------------------------------------------------------|
| Esquema                                              |                                                                    | 🛸 Recortar ?                                                                                                    |
| Modelo                                               |                                                                    | 4                                                                                                    |
| Conclusiones                                         | ✓ Escoja "recorte inteligente"                                     | Mensaje   Image: Construction of the second second secon |
|                                                      | J Mantenga presionado el botón izquiero                            | do del                                                                                                    |
|                                                      | ratón y muévalo sobre la línea a borra                             | ſ                                                                                                    |
|                                                      | Aparece u<br>indica la t                                           | una línea gris que rayectoria del borrado                                                                                                    |

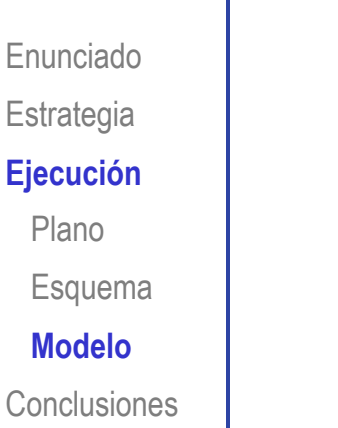

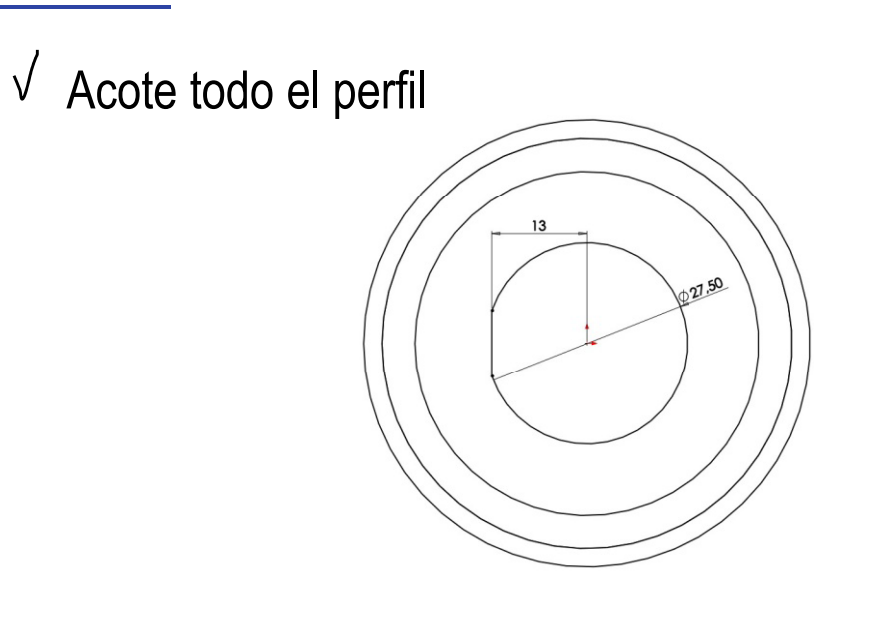

¡¡El perfil ya se puede convertir en un sólido!!

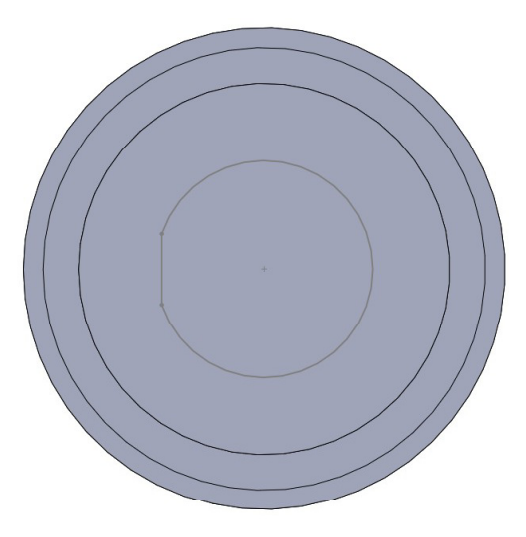

SOLIDWORKS  $\checkmark$ Extruya el perfil Enunciado Estrategia Extruir Rev **Ejecución** saliente/base salie Plano Operaciones Esquema Modelo  $\sqrt{1}$  Introduzca el valor de la extrusión en dos direcciones Conclusiones 🖪 Saliente-Extruir1 V 🗙 60 Desde Plano de croquis -Dirección 1 X Hasta profundidad especifica 🔻 Dirección 1 PI 8.00mm Dirección 2 ✓ Fusionar resultado Ángulo de salida hacia fuera ✓ Dirección 2 Hasta profundidad especifica 🔻 KD2 7.50mm . ÷ A.

\*

**Contornos seleccionados** 

Enunciado Estrategia

#### Ejecución

Plano

Esquema

Modelo

Conclusiones

No es posible crear la extrusión si el perfil tiene errores Los errores más frecuentes son duplicar alguna línea o no cerrarlo completamente

| 💱 ¿Qué errores hay?                                                    |                      |                  |   |                                                                                                    |  |  |  |
|------------------------------------------------------------------------|----------------------|------------------|---|----------------------------------------------------------------------------------------------------|--|--|--|
| Tipo                                                                   | Operación            | Vista preliminar | ? | Descripción                                                                                                    |  |  |  |
| 🔇 Error                                                                | R Saliente-E xtruir1 |                  | 1 | El croquis no se puede utilizar para una operación porque el punto final está compartido<br>incorrectamente con múltiples entidades. |  |  |  |
| Mostrar errores Mostrar advertencias Mostrar errores en reconstrucción |                      |                  |   |                                                                                                    |  |  |  |
| 13                                                                     |                      |                  |   |                                                                                                    |  |  |  |

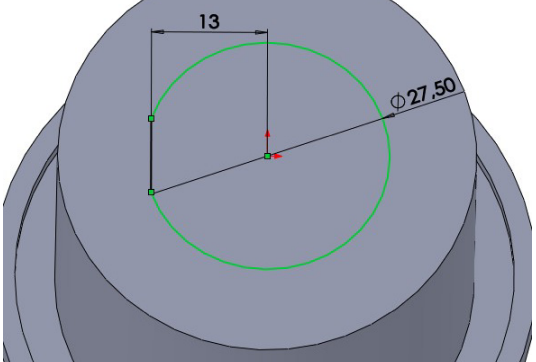

## Ejecución: Agujero

Enunciado Estrategia **Ejecución** Plano

Esquema

Modelo

Conclusiones

Cree otro perfil para agujerear la boca superior:

 ✓ Escoja la cara superior de la boca para realizar el croquis (Datum 3)

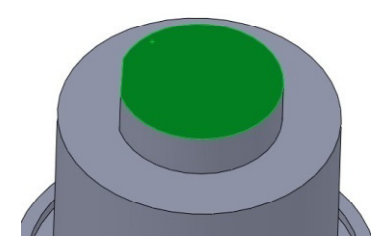

<sup>/</sup> Dibuje un "círculo" dado por centro y radio

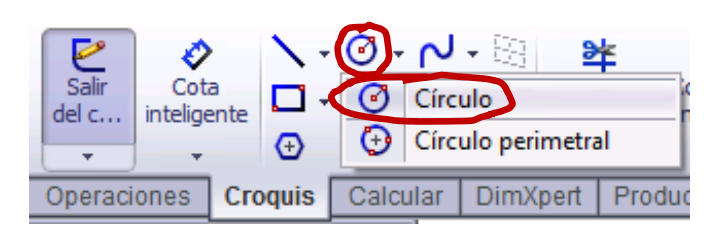

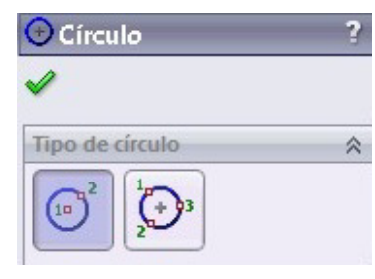

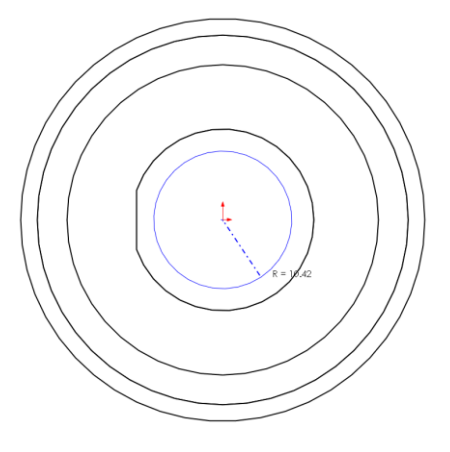

✓ Dibuje la "línea" secante y recorte la parte sobrante

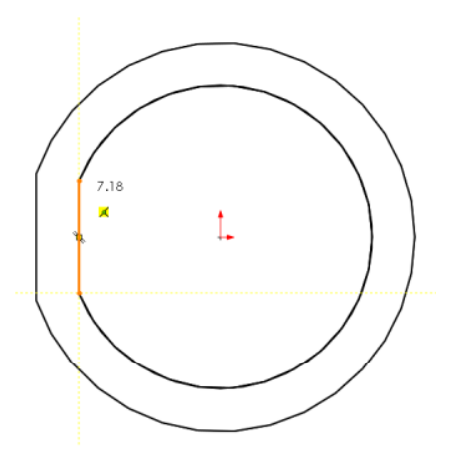

### Ejecución: Agujero

### $\sqrt{}$ Extruya el corte en una dirección

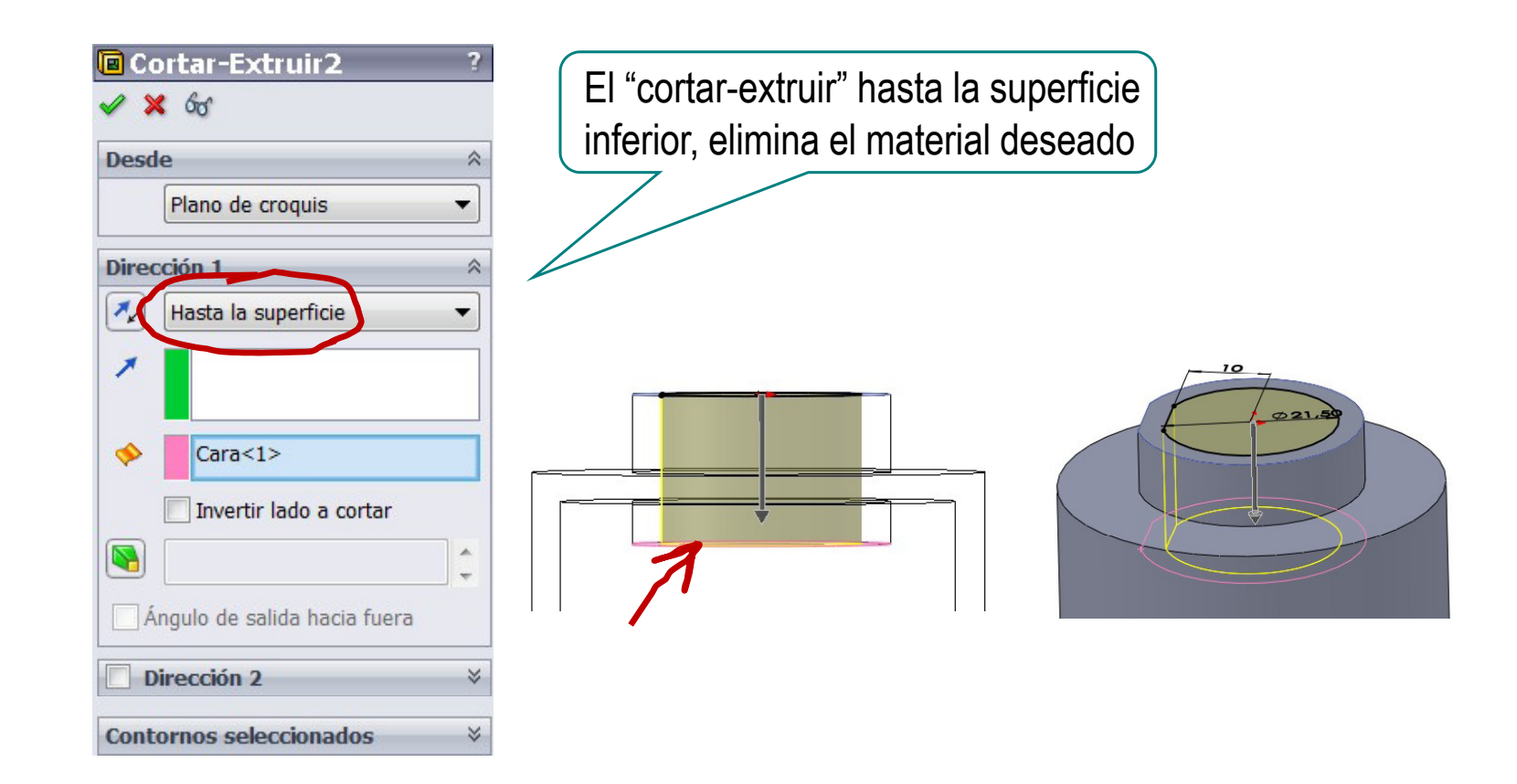

Enunciado

Estrategia

**Ejecución** 

Modelo

Conclusiones

### Ejecución: Redondeos

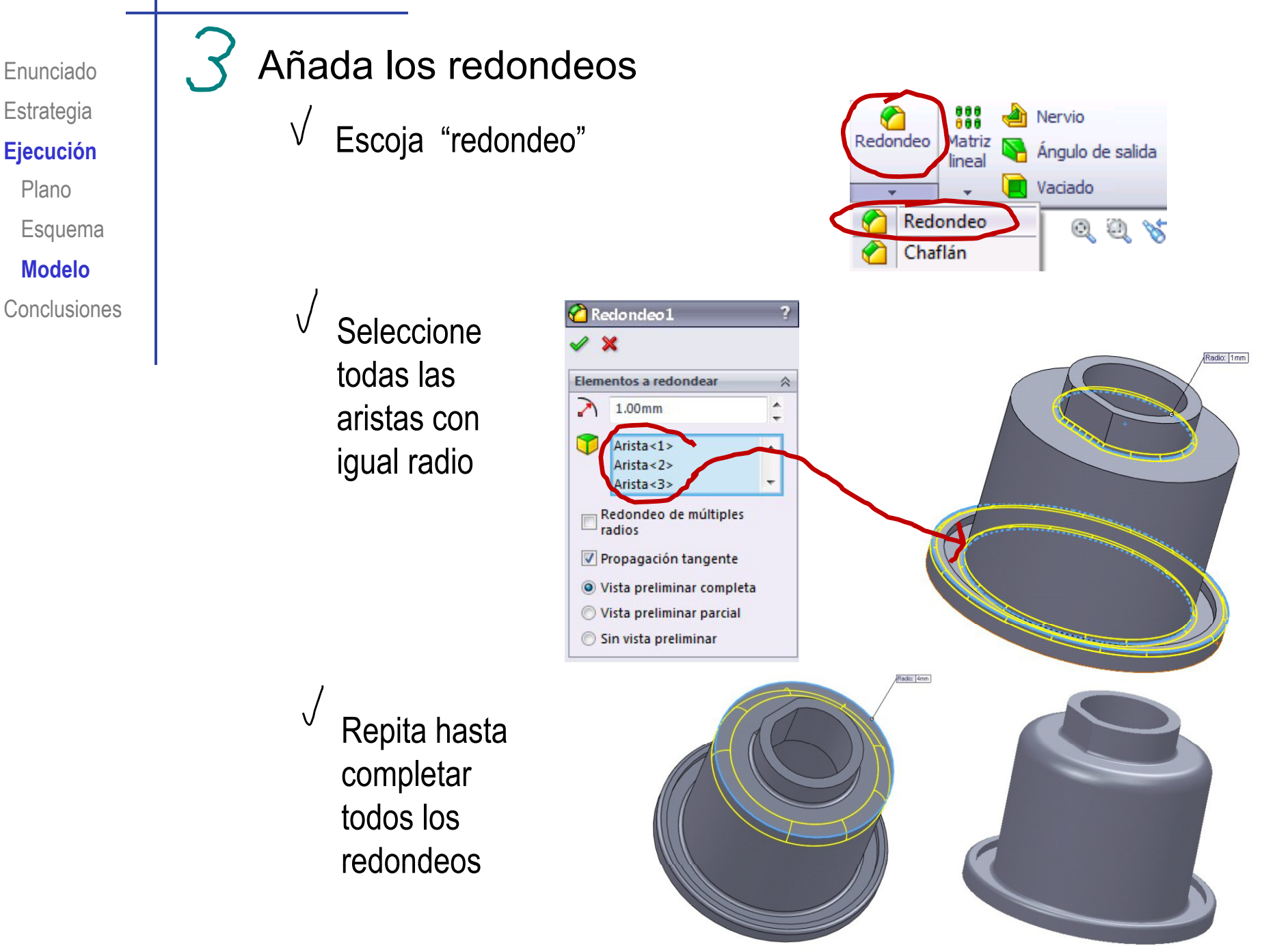

### Ejecución: Redondeos

Enunciado Estrategia

**Ejecución** Plano

Esquema

Modelo

Conclusiones

Es

Escoger un radio excesivo en el redondeo, puede dar error

🕜 Redondeo 1 Elementos a redondear 2 . 6.00mm + Arista<1> . Arista<2> -Arista<3> Redondeo de múltiples radios Qué errores hay? Propagación tangente Vista preliminar Tipo Operación Descripción C Error Redondeo1 SC El radio del redondeo es muy grande para ajustarse a la geometría de Vista preliminar completa alrededor. Es posible que no se pueda ajustar dentro de una cara de O Vista preliminar parcial curvatura pronunciada cerca de una de las aristas seleccionadas o que elimine una cara adyacente inadecuadamente. Pruebe de nuevo Sin vista preliminar ajustando los valores de la geometría y de los radios o intente utilizar la ción "Dedendes de car Parámetros de adaptados \* \* Seleccione FeatureXpert para intentar reparar el o los errores resaltados. ✓ Mostrar errores ✓ Mostrar advertencias ✓ Mostrar errores en reconstrucción Opciones de redondear \* FeatureXpert Cerrar Ayuda

## Ejecución

Enunciado Estrategia **Ejecución** Conclusiones

### La secuencia de modelado propuesta no es única, hay variantes:

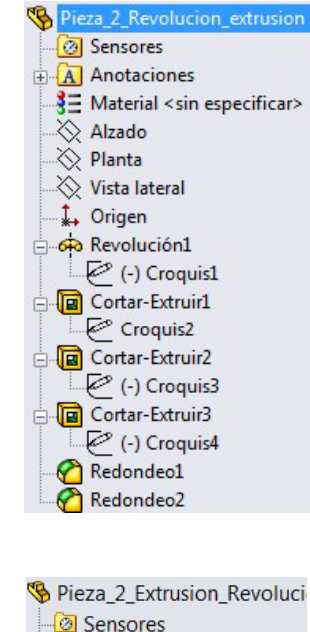

Generation of the formation of the formation of the

Redondeo2

Ejemplo de otra secuencia igual de larga con operaciones sencillas

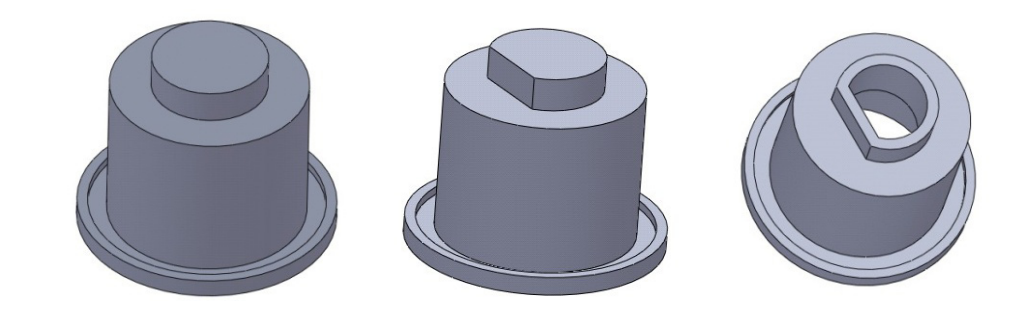

En este caso el proceso es más corto, pero la solución requiere más experiencia

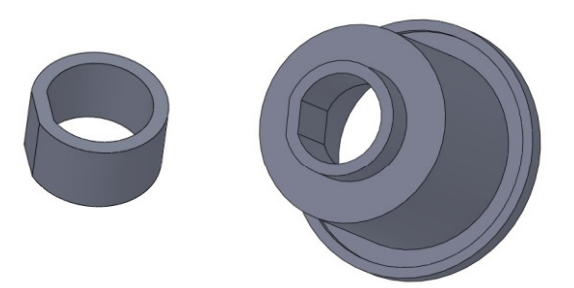

¡Es bueno explorar variantes intentando cambios de secuencia!

## Ejecución

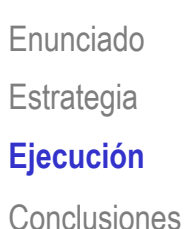

En ocasiones, no es posible el cambio de secuencias en el árbol del modelo

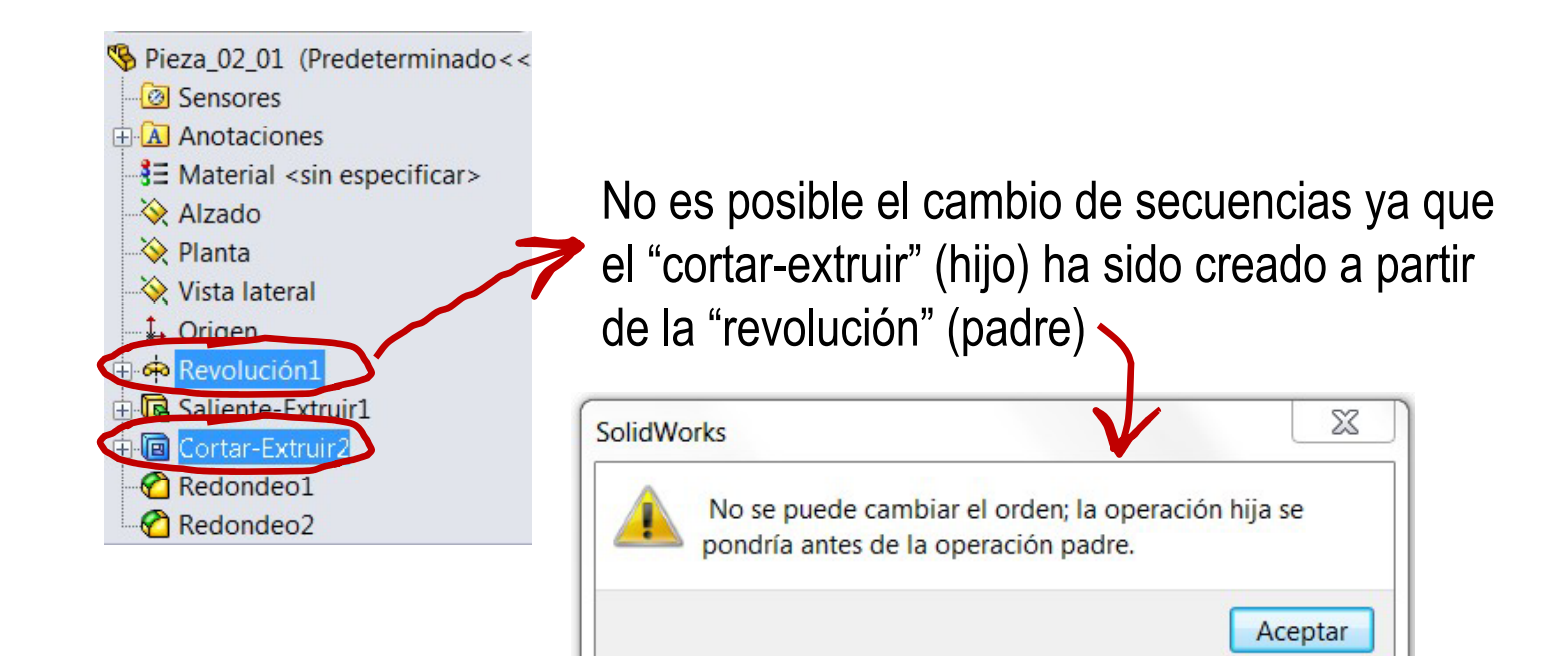

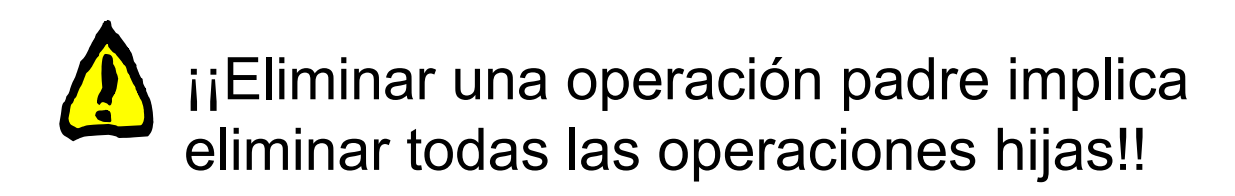

### Conclusiones

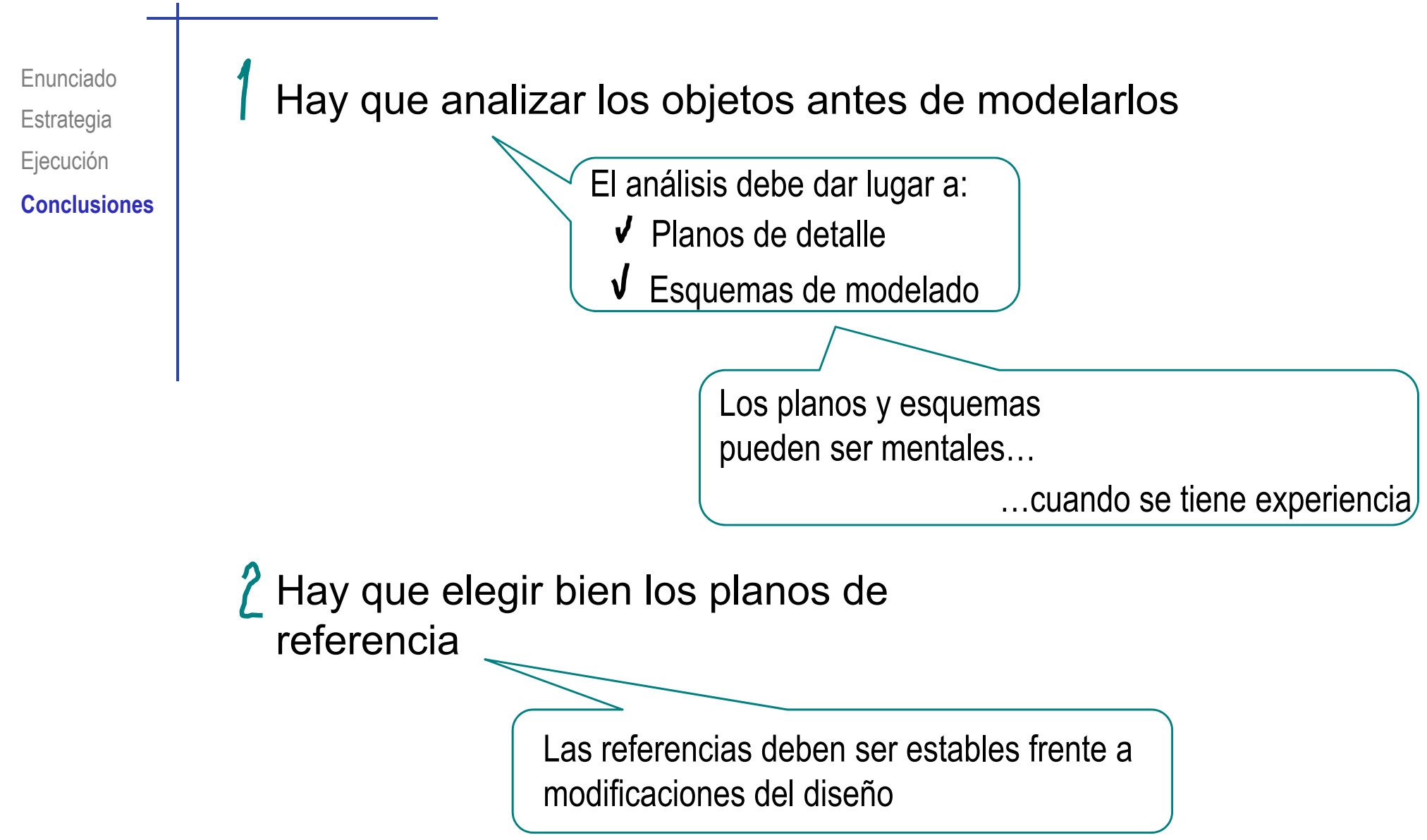

### Conclusiones

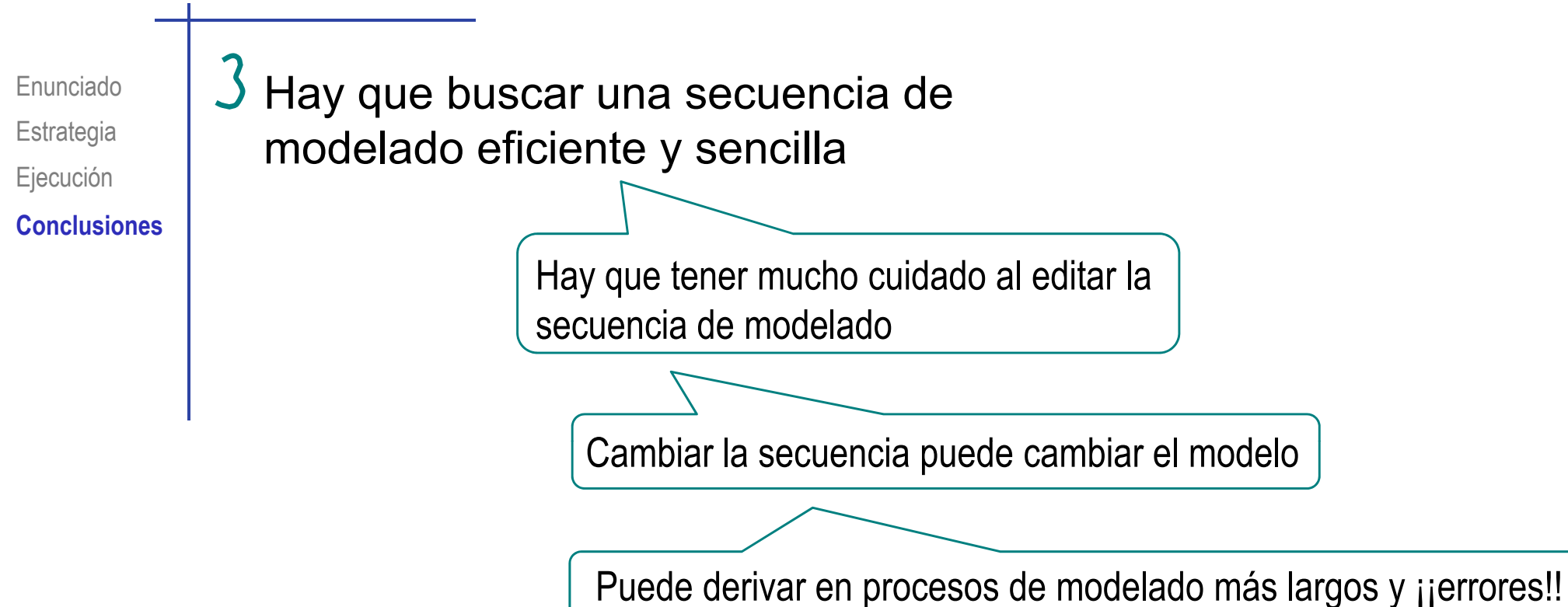